The Commonwealth of Kentucky

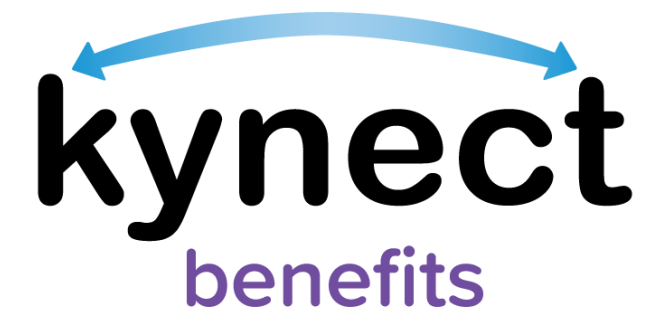

# Quick Reference Guide Scheduling Appointments

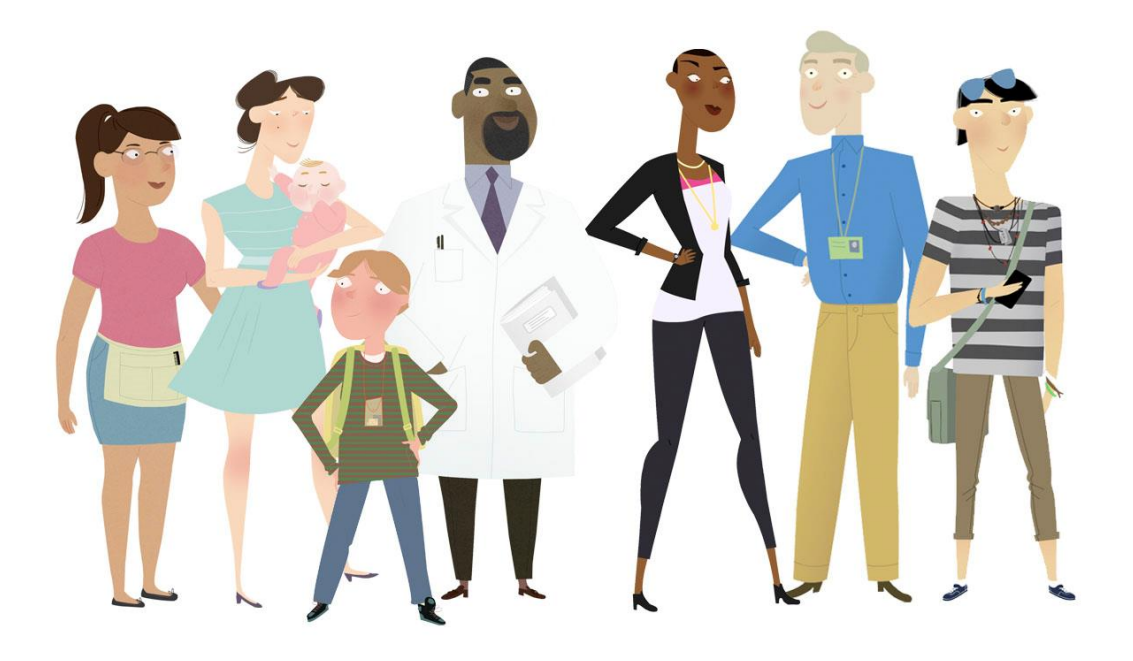

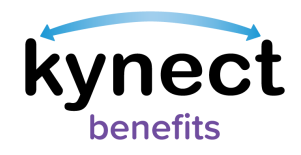

# This Quick Reference Guide is designed to help kynect benefits users complete the necessary steps to schedule an appointment in kynect benefits.

### **Table of Contents**

| Scheduling an Appointment                                                                                          |                    |
|----------------------------------------------------------------------------------------------------|--------------------|
| Steps to Schedule an Appointment                                                                                   | 4                  |
| Steps to Join a Scheduled Video Appointment in Microsoft Teams                                                     | 17                 |
| Steps for Additional kynect benefits users to Schedule an Appointment for Rein in the kynect benefit System        | esidents Found     |
| Steps for Additional kynect benefits users to Schedule an Appointment for Re<br>Found in the kynect benefit System | esidents Not<br>24 |

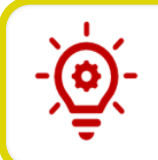

**Please note**: Residents who still need help after referencing this Quick Reference Guide may call **855-4kynect** (1-855-459-6328) for additional assistance.

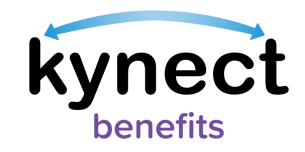

### Scheduling an Appointment

Appointments may be scheduled through kynect benefits. Appointments are scheduled from the **Appointments** tab on the **Resident Dashboard**. Clicking the **Appointments** tab opens the **Appointment Summary** screen where appointments may be viewed, scheduled, and managed. The kynect benefits users with access to schedule appointments include:

- Residents
- kynectors
- Agents
- Authorized Representatives

A link to schedule appointments is also available in the *I want to...* section at the bottom of the **Home Dashboard**. These links are available for additional kynect benefits users such as kynectors, Agents, and Authorized Representatives. Additional kynect benefits users use these links to schedule appointments for Residents not in the kynect benefits system.

Lastly, Residents can also schedule an appointment at the end of Food Assistance, Cash Assistance, and Child Care Assistance applications. Follow the steps below to schedule an appointment in kynect benefits.

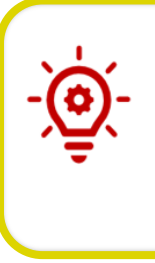

**Please note**: The **Member Details** and **Reasons for Scheduling this Appointment** screens are not included in the appointment scheduling flow for appointments scheduled at the end of select applications. The **Schedule Later** button is available in this scheduling flow and kynect benefits users can leave this appointment scheduling flow at any time by clicking on the **Schedule Later** button.

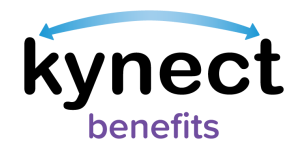

### Steps to Schedule an Appointment

1. Click the **Appointments** tab from the **Resident Dashboard's** left navigation panel.

|          |                           | Kynect Des                                                                                                    | hboard Programs 🗸 Get Local Help | Child Care Provider Search Help & FAQe | 🕑 YASHVI (                                                                                                | 8     |
|----------|---------------------------|----------------------------------------------------------------------------------------------------|----------------------------------|----------------------------------------|----------------------------------------------------------------------------------------------------|-------|
|          |                           |                                                                                                    |                                  |                                        | Languages: English (English)                                                                              | ~     |
|          | Overview<br>Bonefits      | Welcome, NJUAAAR                                                                                                    | DKLOPAAAUS                       | L,                                     |                                                                                                    |       |
|          | Health Plans<br>Documents | My of the second second s | angt sharp                       | Add Other Benefits                     | Apply for other benefits or assistance<br>provided by kyneat for which your<br>household may be eligible. |       |
|          | Claims & Payments         | View details on your benefits application, cases, and benefits.                                                                                                    |                                  |                                        | View                                                                                                    | w yo  |
|          | Hearings                  | Benefits →                                                                                                    |                                  |                                        |                                                                                                    | M     |
| (1)      | Appointments              | Case#:100088782 • Active                                                                                                    |                                  |                                        |                                                                                                    |       |
| $\smile$ |                           | Approved                                                                                                    | Pending Interview                | Pe                                     | nding Verification                                                                                        |       |
|          |                           |                                                                                                    |                                  |                                        |                                                                                                    |       |
|          |                           |                                                                                                    |                                  |                                        |                                                                                                    | 0     |
|          |                           |                                                                                                    |                                  |                                        |                                                                                                    | 0     |
|          |                           | View your current health care plans and shop for MCO plans.                                                                                                    |                                  |                                        | Mar                                                                                                    | inage |

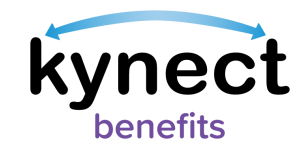

2. The **Appointment Summary** screen displays the **Schedule Appointment** button and the **Upcoming Appointments** and **Past/Cancelled Appointments** tabs. These tabs display information for upcoming and past or cancelled appointments. Click **Schedule Appointment**.

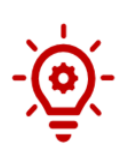

**Please note**: The **Reschedule Appointment** and **Cancel Appointment** links display under the **Upcoming Appointments** tab to manage appointments. If the **Appointment Channel** is **Video**, a **Join Meeting** link displays under **Conference Link** instead of an address under **Office Location**.

**Please note**: Residents <u>not</u> active in the kynect benefits system cannot have video appointments scheduled for them or scheduled on their behalf by additional kynect benefits users.

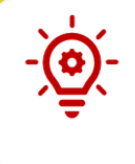

**Please Note**: Individuals who are Head of Household (HOH) can create an appointment for all individuals associated with their case that are active/in-household, as well as Authorized Representatives. Individuals who are non-HOH can create and view appointments for themselves.

| Ap<br>View and<br>Sched  | point<br>manage your<br>ule Appoint | upcoming and p                          | <b>ts</b><br>bast appointments.                                 |           |
|--------------------------|-------------------------------------|-----------------------------------------|-----------------------------------------------------------------|-----------|
| Upo                      | oming Appoin                        | tments                                  | Past/Cancelled App                                              | ointments |
| Intake - Si<br>Jane Doe, | NAP (Food Assist                    | tance), Child Care                      | Assistance                                                      | 0         |
| Date<br>12/24/2021       | Time<br>12:30 PM (EST)              | Appointment Channel<br><b>In-Person</b> | Office Location<br>24442 George Way<br>Kontucky City, KY -40801 |           |
| Reschedul                | e Appointment                       |                                         | Cancel Appoin                                                   | tment     |

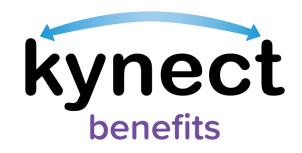

- 3. Select the radio button of the applicable case if the Resident has multiple active cases.
- 4. Click **Continue**.

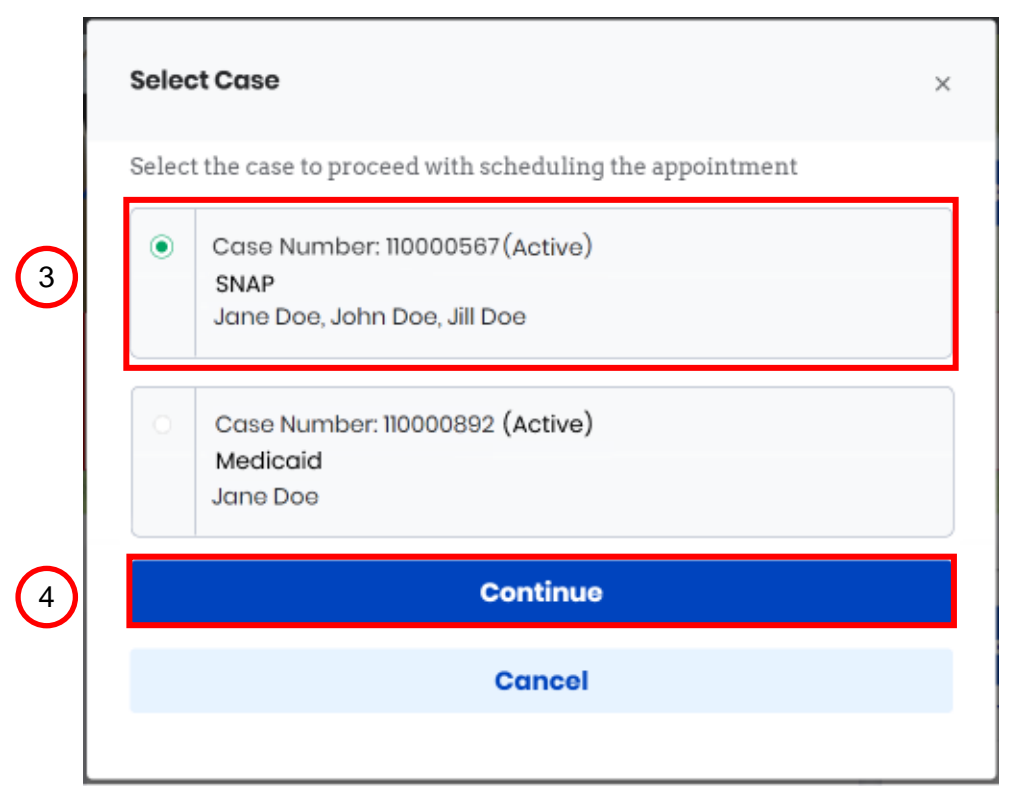

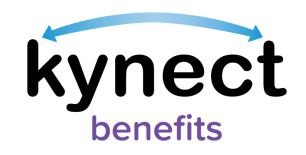

- 5. Select the Resident's name from the **Member** drop-down. Once selected, the Resident's information is prepopulated, including the **First Name**, **Last Name**, **Email**, **Primary Phone Number**, and **Address**.
- 6. Update the **Email**, **Primary Phone Number**, and **Preferred Contact Method**, as needed.
- 7. Click Next.

|   | sAppointment Summary                                                                                           |                                                                                               |   |
|---|----------------------------------------------------------------------------------------------------|-----------------------------------------------------------------------------------------------|---|
|   | Schedule Appointment                                                                                           |                                                                                               |   |
|   | Step 1 of 6                                                                                                    |                                                                                               |   |
|   | Member Details                                                                                                 |                                                                                               |   |
| 5 | SAMPLE CLIENT                                                                                                  |                                                                                               |   |
|   | First Name<br>SAMPLE                                                                                           | ML                                                                                            |   |
|   | Last Name                                                                                                    | Suffix                                                                                        |   |
|   | CLIENT                                                                                                    | Select                                                                                        |   |
|   | Email                                                                                                    | Primary Phone Number                                                                          |   |
| 6 | sampleclient@gmail.com                                                                                         | 111-1111                                                                                      |   |
|   | Address                                                                                                    | Address Line 2                                                                                |   |
|   | 10 MAIN STREET, LOUISVILLE, KY 00000                                                                           |                                                                                               |   |
|   | If you would like to update your address, please report a change to your case.                                 |                                                                                               |   |
|   | Select your preferred contact method for appointments                                                          | Click here if you would like to receive text message notifications                            |   |
|   | Mail                                                                                                    | too. Please note that this option is only for Medicaid and Qualified<br>Health Plan programs. |   |
|   | Choose to receive your notices and notifications electronically to get on time inform<br>environmental impact. | nation via SMS/Email and through the message center on kynect benefits and reduce             |   |
|   | Back                                                                                                    | Next 7                                                                                        | ) |

- Control Please T Member known co for may b

**Please note**: The Head of Household information is prepopulated on the **Member Details** screen when an individual is scheduling an appointment for a known contact. The household member that the appointment is being scheduled for may be edited/selected in the **Member** drop-down.

**Please note**: The **Email** field is mandatory if **Electronic – Email only** is selected for Step 6. The **Phone Number** and **Email Address** fields are mandatory if **Electronic – Email and Text Message** is selected for Step 6.

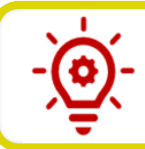

**Please note**: This screen is not available if scheduling an appointment at the end of the benefits application.

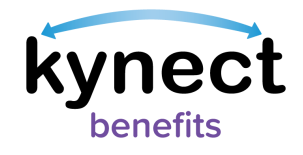

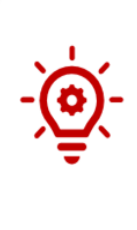

**Please note:** If **Mail** is selected from the **Select your preferred contact method for appointments** drop-down, the Resident has entered a **Primary Phone Number**, and the Resident's case has Medicaid or a Qualified Health Program (QHP), the **Click here if you would like to receive text message notifications too. Please note that this option is only for Medicaid and Qualified Health Plan programs** checkbox displays allowing the Resident to opt-in to receive text message notifications along with their mail notifications.

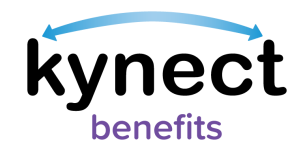

- 8. Click the reason(s) for scheduling the appointment. When selecting an appointment, please note that:
  - SNAP Employment and Training (E&T) Assessment and E&T Program

     General Appointment may only be selected if the Resident is approved for
     SNAP E&T.
  - The SNAP E&T appointments <u>may not</u> be selected along with the **Apply for Benefits** or **Renew Benefits** appointments.
  - The **Renew Benefits** appointment is not displayed if there are no programs up for renewal.
- 9. Select the applicable appointment sub-type under the appointment reasons after selecting a reason for scheduling the appointment.
- 10. Click Next.

| ~                              | Apply for Benefits<br>Apply for benefits such as health, food, household expenses, and childcare assistance                         |
|--------------------------------|----------------------------------------------------------------------------------------------------|
| Se                             | elect applicable Appointment Sub-Type(s)                                                                                            |
|                                | SNAP (Food Assistance)                                                                                                    |
|                                | Child Care Assistance                                                                                                    |
|                                | KTAP (Cash Assistance)                                                                                                    |
|                                | Mcdicaid/KCHIP/Qualified Health Plan with payment assistance (APTC)                                                                 |
| ~                              | Renew Benefits<br>Renew benefits you are already receiving                                                                          |
| Prog<br>SNAP<br>Modic<br>Kinsh | r arms up for Renewal<br>(Food Assistance)<br>aid(ICCHP/Qualified Hoalth Plan With Payment Assistance (APTC)<br>p Care              |
|                                | SNAP E&T Assessment<br>Meet with an E&T Provider to complete your SNAP E&T Assessment                                               |
|                                | SNAP E&T Program - General Appointment<br>Request a meeting with my E&T coach about transportation, follow-up, goals,or another E&T |

**Please note**: This screen is not available if scheduling an appointment at the end of the benefits application.

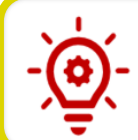

**Please note**: State Supplementation appointments are not schedulable from the Self-Service Portal.

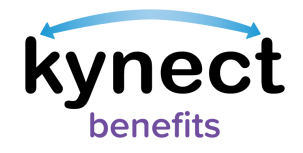

| ▼ |
|---|
|   |

**Please note**: Residents cannot schedule an appointment to apply for FAST from kynect benefits. If a Resident wants to apply for FAST, they should contact their local DCBS office to schedule an appointment.

11. Select the **Preferred Channel** from the **Appointment Channel** list. **In-Person**, **Telephone**, and **Video** are options from which one may be selected.

|           | < Appointment Summary                                                                                                    |  |  |  |
|-----------|----------------------------------------------------------------------------------------------------|--|--|--|
|           | Schedule Appointment                                                                                                    |  |  |  |
|           | Step 4 of 6                                                                                                    |  |  |  |
|           | Appointment Channel                                                                                                    |  |  |  |
|           | Select the preferred channel for appointment                                                                                                    |  |  |  |
| In-Person |                                                                                                    |  |  |  |
| 11        | C Telephone                                                                                                    |  |  |  |
|           | Video                                                                                                    |  |  |  |
| I         | Once the appointment is scheduled, you will receive a notification with the video conference link<br>and details. Meanwhile, please set up <u>Microsoft Teams</u> on your desktop or mobile in preparation<br>for the appointment. Or you can also access <u>Microsoft Teams</u> directly on the web through Edge,<br>Chrome, and Safari. |  |  |  |

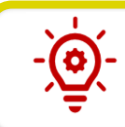

Please note: Video Appointments may not be available for all DCBS Offices.

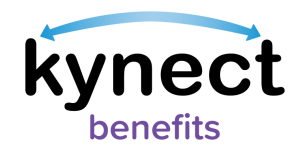

- 12. Select any applicable special accommodations from the **Special Accommodations** list if required by the Resident.
- 13. Enter any additional comments in the **Comments** box if needed (entering comments is not mandatory).

| · · · · · |
|-----------|
| -(ð)-     |
|           |
|           |
| -         |

**Please note**: The **Special Accommodations** list corresponds with each preferred channel for appointment.

### 14. Click Schedule Appointment.

| Specie                                                                                                    | al Accommodations         |                          |
|----------------------------------------------------------------------------------------------------|---------------------------|--------------------------|
|                                                                                                    | Unable to Read/Write      |                          |
| <ul> <li>Image: A start of the start of the start of</li></ul> | Interpreter Needed        |                          |
| Se                                                                                                    | ilect Language<br>English |                          |
|                                                                                                    | Signing For The Deaf      |                          |
|                                                                                                    | Visually Impaired         |                          |
|                                                                                                    | Wheelchair Access         |                          |
| comment                                                                                                    | s: 13<br>ck               | 1<br>Schedule Appointmen |

**Please note**: Residents and additional kynect benefits users may set up <u>Microsoft Teams</u> on their desktop or mobile in preparation for the appointment. Once the Video Appointment is selected and confirmed, links are provided to download <u>Microsoft Teams</u> to a desktop, laptop, or mobile device.

kynect benefits users may also click the Appointment link to access <u>Microsoft</u> <u>Teams</u> directly on the web through Microsoft Edge, Google Chrome, or Safari.

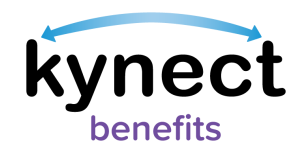

- 15. The office card displays the **Appointment Location Hours**, **Address**, **Phone**, and **Distance** from the Resident's address to the office's address and allows Residents to select their preferred appointment location.
- 16. Click Next.

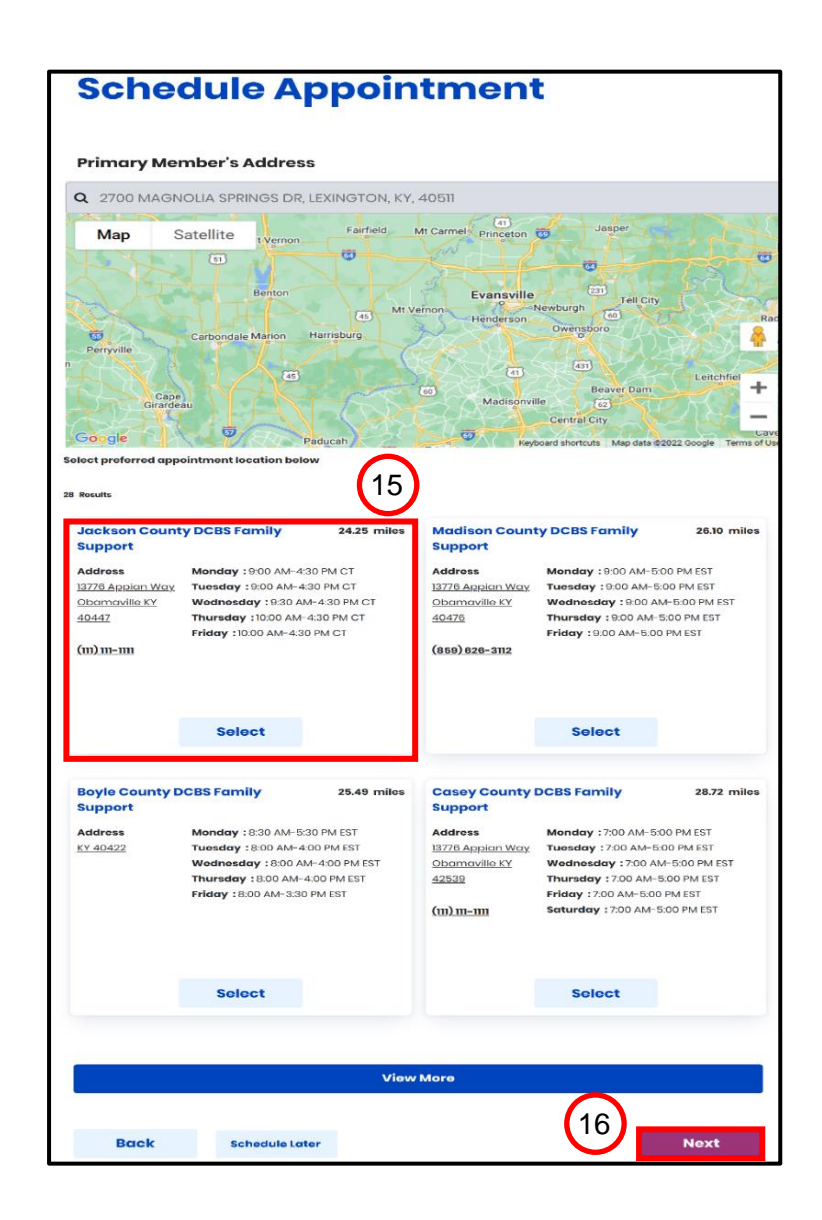

-<u>`</u>@́.-

**Please note**: In-person appointments for active users and known contacts will be restricted to the specific DCBS office based on the zip code associated with the case in Worker Portal and will be unable to make in-person appointments for other counties.

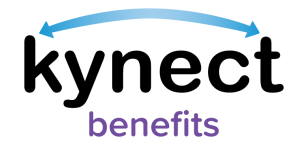

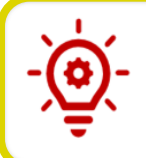

**Please note**: If a case is currently inactive and the address is updated in Self-Service Portal (SSP), then the user will be able to schedule an appointment in any DCBS office.

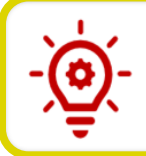

**Please note**: State Supplementation appointments are not schedulable from the Self-Service Portal.

- 17. Click the calendar icon to search for and select a date from the **Search available timeslots from** field.
- 18. Click Next.

| Appointment Summer<br>Sched<br>Step 5 of 6                          | ule Appointment                                                                                        |      |    |
|---------------------------------------------------------------------|----------------------------------------------------------------------------------------------------|------|----|
| Search Appo<br>Appointments or<br>Search available ti<br>mm/dd/yyyy | ointments from:<br>cannot be scheduled for the same day or within the next 24 hours<br>timeslots from: |      |    |
| Back                                                                |                                                                                                    | Next | 18 |

**Please note**: The **Search Available timeslots from** field does not allow same day appointments or appointments in the next 48 hours.

If a date is attempted to be chosen by the user within 48 hours of the date entered, this message appears: "The current date cannot be selected."

Example: If an individual searched for available timeslots from Monday, April  $1^{st}$  (04/01/2024) and it is 11:30 AM, the earliest available timeslots the system would show would be from Wednesday, April  $3^{rd}$  (04/03/2024) at 11:30 AM.

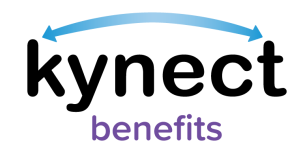

- 19. Select an available appointment timeslot. Click the **View More Slots** button under the last available appointment date listing to view more time slots.
- 20. Click Next.

| Salact Timoslat              |           |         |         |    |
|------------------------------|-----------|---------|---------|----|
| Select IIIIesiot             |           |         |         |    |
| Thursday, September 9        | )th, 2021 |         |         |    |
| 8:00 AM                      | 9:30 AM   | 2:00 PM | 4:00 PM | (1 |
|                              |           |         |         |    |
| Friday, September 10t        | h, 2021   |         |         |    |
| 9:30 AM                      |           |         |         |    |
|                              |           |         |         |    |
| Monday, September 1          | 3th       |         |         |    |
| 8:00 AM                      | 9:30 AM   |         |         |    |
|                              |           |         |         |    |
|                              |           |         |         |    |
| Tuesday, September           | J4th      |         |         |    |
| 8:00 AM                      | 2:00 PM   |         |         |    |
|                              |           |         |         |    |
|                              | ber 15th  |         |         |    |
| Wednesday Sentem             | 0:20 AM   | 3:00 PM |         |    |
| Wednesday, Septem            | 9:30 AM   | 0.0011  |         |    |
| Wednesday, Septem<br>8:00 AM |           |         |         |    |
| Wednesday, Septem<br>8:00 AM |           |         |         |    |
| Wednesday, Septem<br>8:00 AM |           |         |         |    |

-<u>`</u>@

**Please note**: The **View More Slots** button does not display if there are no more timeslots. The **Select Timeslot** screen does not display appointments in the next 48 hours.

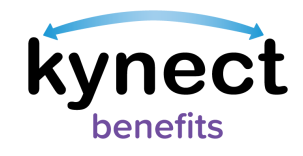

21. Click **Confirm Appointment** to finalize the appointment.

| nt Details                                                        |
|-------------------------------------------------------------------|
|                                                                   |
| Video<br>Link will be available once the appointment is confirmed |
|                                                                   |
|                                                                   |
|                                                                   |

22. Once the appointment is confirmed, the **Appointment Successfully** Scheduled popup displays with the confirmed appointment details. If the **Appointment Channel** is **Video**, the link to join the video displays in the **Appointment Details**.

| Appoint                                                              | tment Successfully Scheduled                  | ×   |
|----------------------------------------------------------------------|-----------------------------------------------|-----|
| he Appointment has                                                   | been successfully scheduled. You will receive | ġ   |
| letails of the appoint<br>hortly.                                    | ment via your preferred notification type met | hod |
| letails of the appoint<br>hortly.<br>Appointment Details             | ment via your preferred notification type met | hod |
| letails of the appoint<br>hortly.<br>Appointment Details<br>Jane Doe | ment via your preferred notification type met | hod |

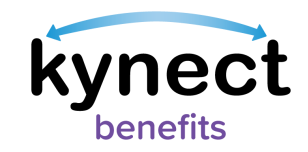

23. Residents receive an email or text notification based on the preferred contact method selected in kynect confirming the appointment. If the channel is **Video**, a shortened **Video Conference** link to join the meeting is sent.

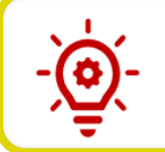

**Please note**: If **Email** or **SMS** are chosen as the **Preferred Contact Method** a reminder Email or SMS is sent the day before with the shortened link to join the meeting.

| ppointment Successfull                                                                                   | y Scheduled                                | ×                                                                                                    |
|----------------------------------------------------------------------------------------------------|--------------------------------------------|----------------------------------------------------------------------------------------------------|
| ne Appointment has been s<br>Appointment Details                                                         | successfully scheduled. You will receive c | letails of the appointment via your preferred notification type method shortly.                                                                                                    |
| XVPBXTH 0 CNOTCL<br>Apply for Benefits - Child Ca<br>Wednesday, March 6th, 2024<br>8:00 AM - 9:00 AM EST | re Assistance                              | <b>Telephone</b><br>DCBS will attempt to reach out to you for the appointment. Expect<br>a call from +1 855-306-8959 or a number you might not<br>recognize. If you miss your appointment, call us, or visit one of the<br>offices. |

**Please note**: The system will add an additional hour to the individual's selected timeslot if an interpreter is requested. The additional hour will be displayed on the **Appointment Details** screen.

**Please note:** If a Telephone appointment has been chosen, a message displays in the **Appointment Details** box to show what phone number will be calling for the appointment and directs the user to call or visit an office if that appointment is missed.

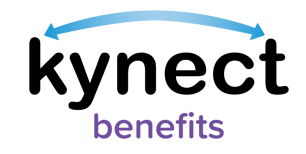

### Steps to Join a Scheduled Video Appointment in Microsoft Teams

- 1. Select the **Upcoming Appointments** tab on the Resident **Appointment Summary** screen.
- 2. In the Appointment Details section, click Join Meeting.

| View and                                    | manage your                                         | upcoming and p               | oast appointments.              |           |
|---------------------------------------------|-----------------------------------------------------|------------------------------|---------------------------------|-----------|
|                                             |                                                     |                              |                                 |           |
| Sched                                       | ule Appoint                                         | ment                         |                                 |           |
|                                             |                                                     |                              |                                 |           |
| Upcoming Appointments Past/                 |                                                     |                              | Past/Cancelled App              | pintments |
|                                             |                                                     |                              |                                 |           |
| Renewal ·                                   | - KTAP (Cash As                                     | sistance)                    |                                 | $\odot$   |
| Renewal -<br>Jane Doe                       | - KTAP (Cash As                                     | ssistance)                   |                                 | 0         |
| Renewal -<br>Jane Doe<br>Date<br>12/31/2021 | - KTAP (Cash As<br><sup>Time</sup><br>12:30 PM(EST) | Appointment Channel<br>Video | Conference Link<br>Join Meeting | $\odot$   |

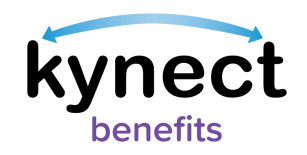

3. A new browser window pop-up asks how the Resident would like to join the meeting with the Microsoft Teams application. If the Teams app is installed on the device, then select **Open your Teams app**. Otherwise, select **Continue on this browser** to open the meeting.

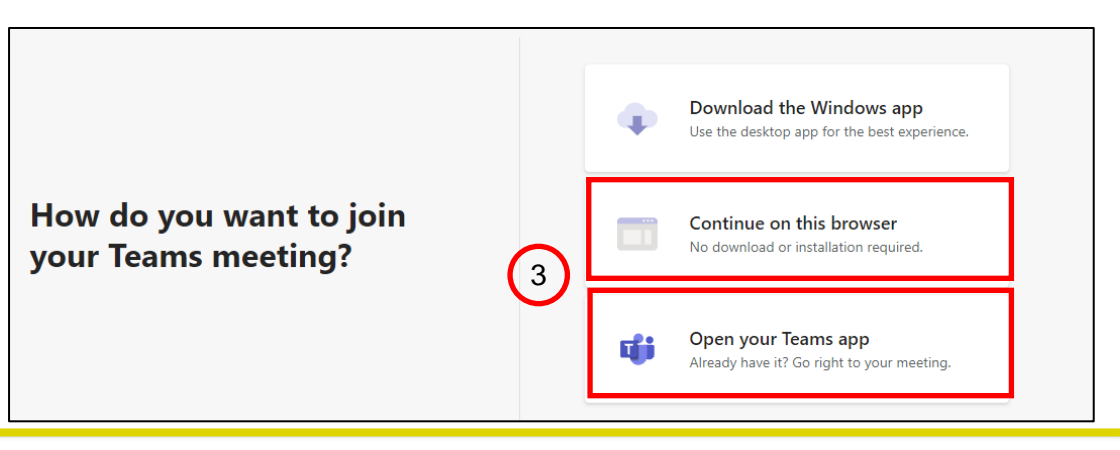

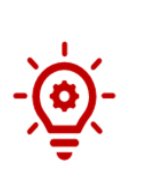

**Please note:** For best results, use one of the following preferred web browsers: Google Chrome, Microsoft Edge, or Safari (version 11.6 and above). If using a non-preferred web browser (e.g. Firefox), it is recommended to use the Microsoft Teams App, which may be downloaded on the <u>Microsoft Teams</u> <u>website</u>. If not using a preferred browser, certain Microsoft Teams functionalities may not work as expected.

- 4. Enter your **Name** (First and Last) and check that the camera and microphone are toggled on.
- 5. Click **Join now**.

| Choose your video and a    | audio options       |
|----------------------------|---------------------|
|                            | 💭 Computer audio 🥥  |
| 124                        | PC Mic and Speakers |
| Your camera is turned off  | • 💶 d) ————         |
| 4                          |                     |
|                            | Room audio          |
| 🔯 🔘 🐖 Background filters 🕸 | 😡 Don't use audio   |
|                            | Cancel Join now 5   |

**Please note:** If using the Microsoft Teams App, the username automatically integrates with the App.

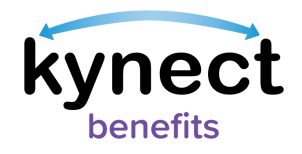

Ø

**Please note:** Audio and video are turned off by default. The user may keep their audio/video on or off while waiting to join a meeting.

6. If waiting for the worker to join the meeting, the **When the meeting starts, we'll let people know you're waiting** or **Waiting for others to join** prompts may display.

| 6 When the meeting starts, we'll let                       | people know you're waiting. |  |
|------------------------------------------------------------|-----------------------------|--|
|                                                            | 🗐 Computer audio            |  |
| Your camera is turned off                                  | PC Mic and Speakers 💝       |  |
|                                                            |                             |  |
| b background filters background filters background filters |                             |  |
|                                                            | <b>Cancel</b> John nov      |  |

7. When the worker starts the meeting, use the menu option on the screen to turn on video and audio when ready (see the chart below for additional functions.)

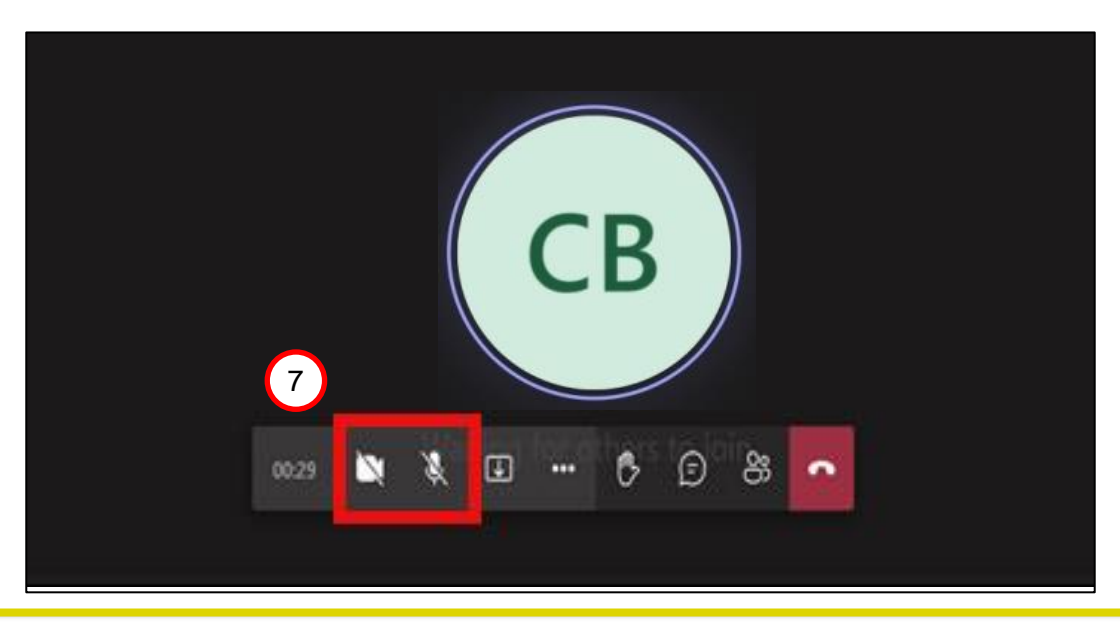

**Please note:** The screen display may vary based on the device used (mobile, computer, or Microsoft Teams App).

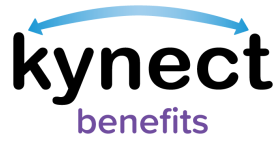

| lcon            | Description                                                                                                    |
|-----------------|----------------------------------------------------------------------------------------------------|
| ×               | Camera button - Turns the webcam on and off.                                                                       |
| ×               | Microphone button - Turns the microphone on and off.                                                               |
| €               | <b>Arrow in box icon</b> - Opens the Share Tray; Individuals may display their Desktop/Window (i.e., screenshare). |
| •••             | <b>3 dots button</b> - Lists additional options (e.g., meeting details, enter full screen, gallery view, etc.).    |
| Ð               | Talking bubble icon - Opens the chat bar.                                                                          |
| රි              | <b>People icon</b> - Displays list of attendees in the meeting.                                                    |
| •               | <b>Red box with phone icon</b> - Ends the meeting (do not click until the Worker confirms the meeting is over).    |
| - Plea<br>Micro | <b>se note:</b> Meeting Control Bar icons are subject to change pending osoft Updates to the Teams App.            |

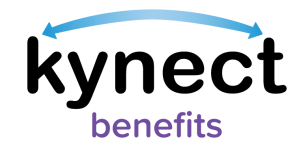

| Торіс                                   | Best Practice                                                                                                    |
|-----------------------------------------|----------------------------------------------------------------------------------------------------|
| Video feature enabled                   | • Residents are encouraged to have video on if technology permits.                                                                                                    |
| Screen Share/Chat                       | <ul> <li>Residents should not share their screen during Video<br/>Appointments.</li> <li>Personally Identifiable Information (PII) should <u>not</u> be<br/>shared by any party in the chat feature.</li> </ul>                                                                                                    |
| Audio/Technical<br>Issues for Residents | <ul> <li>Residents should anticipate a call to their designated phone number from DCBS Staff or SNAP E&amp;T Provider if audio issues cannot be resolved during the Video Appointment.</li> <li>Residents should inform DCBS Staff or additional kynect benefits users via the chat feature if audio issues cannot be resolved.</li> <li>Residents should call 855-4kynect (1-855-459-6328) if they have system functionality issues with joining Video Appointments.</li> </ul> |
| Appointment Time                        | <ul> <li>Residents should remain on the call for at least 10 minutes if the kynect benefits user is late to the appointment.</li> <li>After 10 minutes, Residents may visit kynect benefits to reschedule the missed appointment or call DCBS.</li> </ul>                                                                                                    |

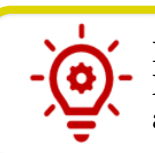

**Please note**: Residents and additional kynect benefits users can reference the Microsoft Teams **Best Practices** table for any questions related to conducting an appointment.

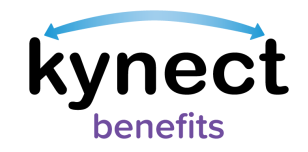

# Steps for Additional kynect benefits users to Schedule an Appointment for Residents Found in the kynect benefit System

- 1. Search for the Resident from the **Search** feature on the **Home Dashboard**.
- 2. Enter the Resident's information into each field, such as the **First Name**, **Last Name**, **Case Number**, **Application Number**, **Social Security Number**, or **Date of Birth**.
- 3. Click Search.

|   | First Name                        | Last Namo          |
|---|-----------------------------------|--------------------|
| 1 | Case Number                       | Application Number |
|   | Social Security Number (9 digits) | Date of Birth      |
|   |                                   | mm/dd/yyyy 👼       |

- 4. If they display in the system, click the Resident's name to be taken to their **Resident Dashboard**.
- 5. Click the **Appointments** tab in the left navigation panel.

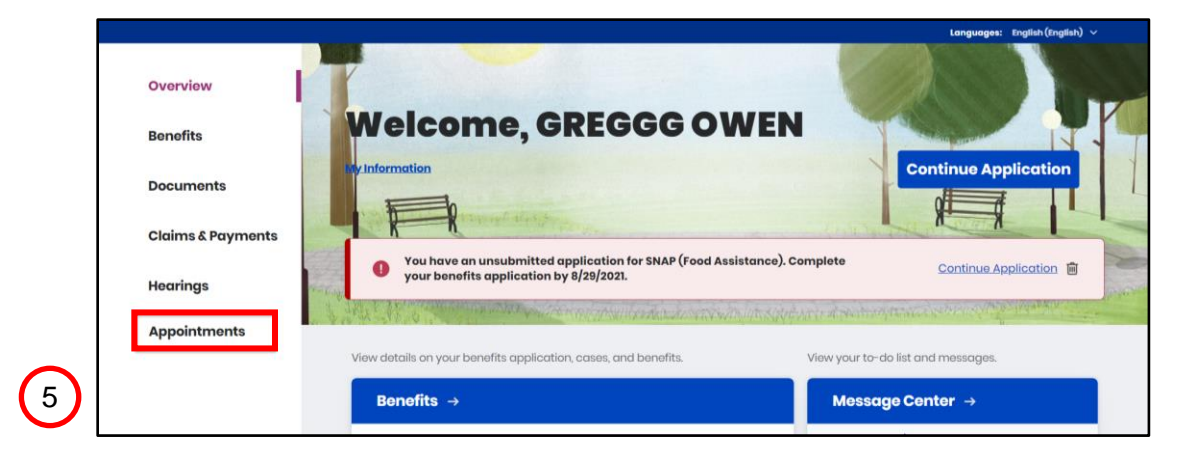

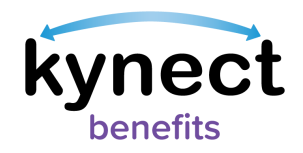

6. Click **Schedule Appointment** to schedule the appointment for a Resident.

| View and manage your upcoming and past appointments. |                        |                                  |                                                                 |             |  |
|------------------------------------------------------|------------------------|----------------------------------|-----------------------------------------------------------------|-------------|--|
| Schedule Appointment                                 |                        |                                  |                                                                 |             |  |
|                                                      |                        |                                  |                                                                 |             |  |
| Upo                                                  | coming Appoin          | tments                           | Past/Cancelled Appoi                                            | ntments     |  |
| Intake - SI                                          | NAP (Food Assist       | tance). Child Care               | Assistance                                                      | 0           |  |
| Jane Doe,                                            |                        |                                  |                                                                 | Ċ.          |  |
| Date<br>12/24/2021                                   | Time<br>12:30 PM (EST) | Appointment Channel<br>In-Person | Office Location<br>24442 George Way<br>Kentucky City, KY -40801 |             |  |
| Reschedul                                            | e Appointment          |                                  | Cancel Appointn                                                 | <u>nent</u> |  |
|                                                      | WTAD (Oreh As          |                                  |                                                                 | 0           |  |
| Demoural                                             | - KTAP (Cash As        | sistancej                        |                                                                 | $\odot$     |  |
| Renewal ·<br>Jane Doe                                |                        |                                  |                                                                 |             |  |

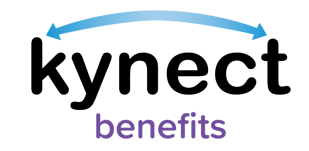

# Steps for Additional kynect benefits users to Schedule an Appointment for Residents Not Found in the kynect benefit System

- 1. If the Resident does not display in the system after clicking **Search** from the **Home Dashboard**, navigate to the **I want to...** section to view **Schedule Appointment**.
- 2. Click Schedule Appointment to display the Appointment Summary screen.
- 3. Follow Steps 2-21 in the <u>Steps to Schedule an Appointment</u> section of this Quick Reference Guide to begin scheduling an appointment for Residents if they are not found in the system.

### 1 I want to...

Prescreening Tool Check for potential eligibility on behalf of a client

#### <u>Agent Portal</u>

ent Visit the Agent Portal to search for insurance agents.

#### Schedule Appointment

Schedule an Appointment for contact not already in system.

#### Reschedule/Cancel Appointment

Reschedule/Cancel Appointment for contact not already in system

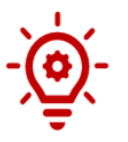

2

**Please note**: Residents <u>not</u> active in the kynect benefits system cannot have Video appointments scheduled for them or scheduled on their behalf by additional kynect benefits users.